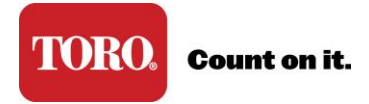

## **Forgot My Security Answer**

Three (3) incorrect answers will lock your account. When your account is locked an admin will need to assist you so that you can create a new password and security answer.

When your account is locked, contact your company's admin for a one-time access code. The access code will enable you to create a new password and security answer.

\* If you are the primary admin and locked your account, please contact your Toro representative for an access code.

1. Go to <u>www.toroconnect.com</u>, click Reset Password/Locked Account and follow the prompts

| Sign On                             |                                                                                                  |                                                       |
|-------------------------------------|--------------------------------------------------------------------------------------------------|-------------------------------------------------------|
|                                     | EMAIL ADDRESS<br>Partner Portal ID or Toro Conn<br>PASSWORD<br>Sign On<br>Reset Password / Locke | ect emai ID                                           |
| Partner Port<br>Create Acco<br>Help | tal Toro Connect<br>unt Create Account<br>Help                                                   | Not Sure?<br>Help me decide<br>Portal vs. ToroConnect |
| Terms of Use I Privacy Policy       |                                                                                                  |                                                       |

2. Enter your email address

| TOR | Count on it.                        |  |
|-----|-------------------------------------|--|
|     | Having trouble signing in?          |  |
|     | Enter your username (email address) |  |
|     | Cancel OK                           |  |

3. Attempt to answer your security question 3 times. After 3 attempts your account will lock.

| Having trouble signing in?                         |                                                     |  |
|----------------------------------------------------|-----------------------------------------------------|--|
| Your Security Question<br>Enter Your Secret Answer | What is the name of your favorite childhood friend? |  |
| Cancel OK                                          |                                                     |  |

- 4. Contact your admin for an access code.
- 5. With the access code, return to the sign on page. Click Reset Password/Locked Account and follow the prompts to use the code.